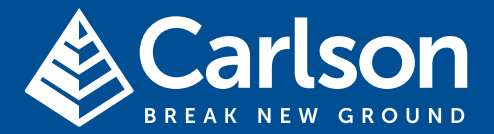

#### www.carlsonsw.com

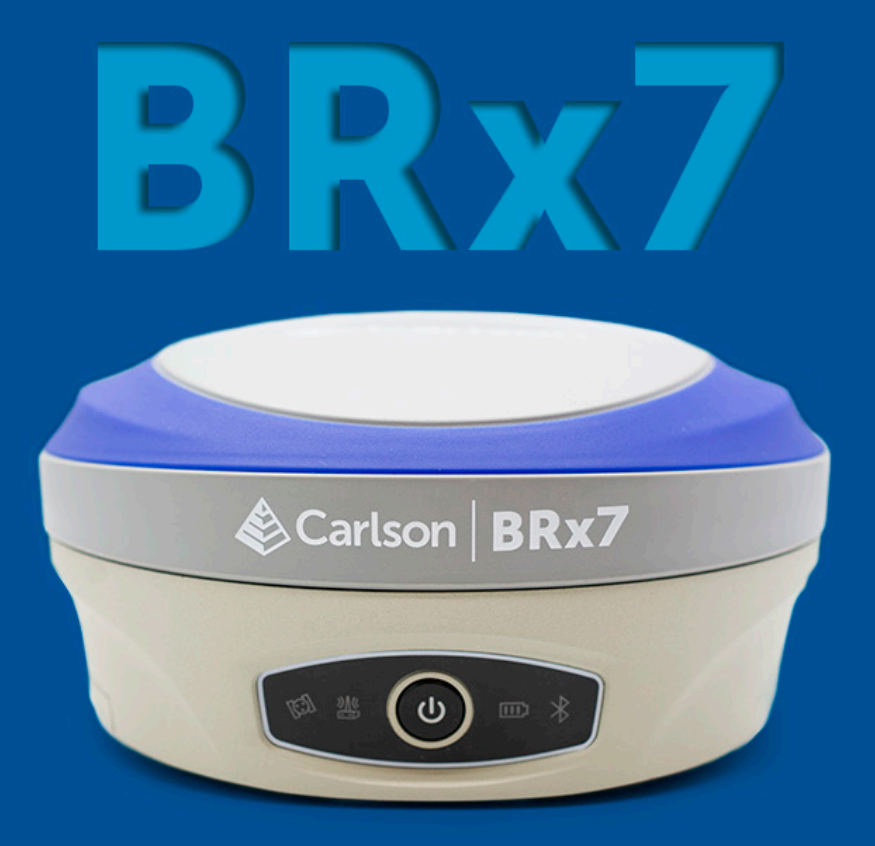

# **USER MANUAL**

Revision: A2 October 23<sup>th</sup>, 2020 v3

# BREAK NEW GROUND

#### © 2020 Carlson Software.

All rights reserved.

This document may not be copied or reproduced in whole or in part, or transferred to any other media or language, by any means, without the prior written permission of Carlson Software. The publication of material within this document does not imply freedom from the patent rights of Carlson Software.

#### Trade marks

CARLSON and the symbol used in the CARLSON logo are registered trade marks of Carlson Software in the United States and other countries. **apply innovation** and names and designations of other Carlson products and technologies are trade marks of Carlson Software or its subsidiaries.

All other brand names and product names used in this document are trade names, trade marks, or registered trade marks of their respective owners.

#### **Changes to Carlson products**

Carlson Software reserves the right to improve, change or modify its products and documentation without incurring any obligation to make changes to equipment previously sold or distributed.

#### Disclaimer

CARLSON SOFTWARE HAS MADE CONSIDERABLE EFFORTS TO ENSURE THE CONTENT OF THIS DOCUMENT IS CORRECT AT THE DATE OF PUBLICA-TION BUT MAKES NO WARRANTIES OR REPRESENTATIONS REGARDING THE CONTENT. CARLSON EXCLUDES LIABILITY, HOWEVER ARISING, FOR ANY INACCURA-CIES IN THIS DOCUMENT.

Issued: August 2020

# Contents

| Chapter 1: Introduction                          | 5  |
|--------------------------------------------------|----|
| Overview                                         | 5  |
| Product Overview                                 | 6  |
| Key Features                                     | 10 |
| What's Included in Your Kit                      | 11 |
| Chapter 2: Installation                          | 13 |
| Overview                                         | 13 |
| Ports and Connections                            | 14 |
| Installing/Connecting the BRx7                   | 15 |
| Installing UHF Antennas                          | 18 |
| Installing the BRx7 on a Tribrach                | 18 |
| Installing the BRx7 on a Range Pole              | 19 |
| Connecting to a Power Source                     | 20 |
| Connecting to an External Device                 | 21 |
| Powering the BRx7 On/Off                         | 22 |
| Inserting and Removing the MicroSD Card/SIM Card | 23 |
| Chapter 3: Setup and Configuration               | 25 |
| Overview                                         | 25 |
| Control Panel Overview                           | 26 |
| Setting up the BRx7                              | 27 |
| Bluetooth Communication                          | 28 |
| Carlson WebUI                                    | 29 |

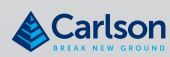

**Carlson Software** 

| Firmware Update                      | 51  |
|--------------------------------------|-----|
| How to Download Static Data          | 54  |
| Appendix A: Troubleshooting          | .55 |
| Overview                             | 55  |
| Troubleshooting                      | 56  |
| Appendix B: Technical Specifications | .59 |
| Overview                             | 59  |
| Technical Specifications             | 60  |
| Appendix C: Radio Mode/QR Code       | .65 |
| Overview                             | 65  |
| Radio Mode                           | 66  |
| QR Code                              | 68  |
| Warranty Notice                      | 69  |

# **Chapter 1: Introduction**

#### **Overview**

Introduction

This User Guide provides information to help you quickly set up your BRx7 GNSS Smart Antenna. You can download this manual from the Carlson website at *www.carlsonsw.com*.

Contents

| Торіс                       | Page |
|-----------------------------|------|
| Product Overview            | 6    |
| Key Features                | 10   |
| What's Included in Your Kit | 11   |

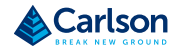

Product Overview The BRx7 is an all-new multi-frequency, multi-GNSS smart antenna. The BRx7 provides robust performance and high precision in a compact and rugged package. With multiple wireless communications ports and an open GNSS interface, the BRx7 can be used in a variety of operating modes.

Use the BRx7 as a precise base station for sending RTK to your existing rover network. Turn BRx7 into a lightweight and easy-to-use rover by connecting it to your base via UHF radio or cellular network. Use the builtin web user interface (WebUI) to control, manage, and upgrade the BRx7 with new firmware and activations. BRx7 is Athena<sup>®</sup>-enabled and Atlas<sup>®</sup>- capable.

Powered by the Phantom<sup>™</sup> 40 OEM board, the BRx7 supports 800+ channels and can simultaneously track all satellite signals including GPS, GLONASS, BeiDou, Galileo, QZSS and NavIC (IRNSS), making them robust and reliable.

BRx7 comes standard with two long-life lithium batteries providing up to 12 hours of operation. The batteries are hot-swappable, and may be changed while working, maximizing your efficiency and Return on Investment (ROI).

The BRx7 combines Athena GNSS engine and Atlas L-band correction technologies with a sophisticated WebUI, offering an unparalleled level of customer-friendly performance.

The ruggedized antenna is designed for very challenging environments and meets IP67-standard requirements.

The BRx7 is the ideal positioning system to use in land or marine survey, GIS, mapping, and construction. Together with SureFix<sup>™</sup> advanced processor, the BRx7 delivers high-fidelity RTK quality information that results in guaranteed precision with virtually 100% reliability.

Product Overview

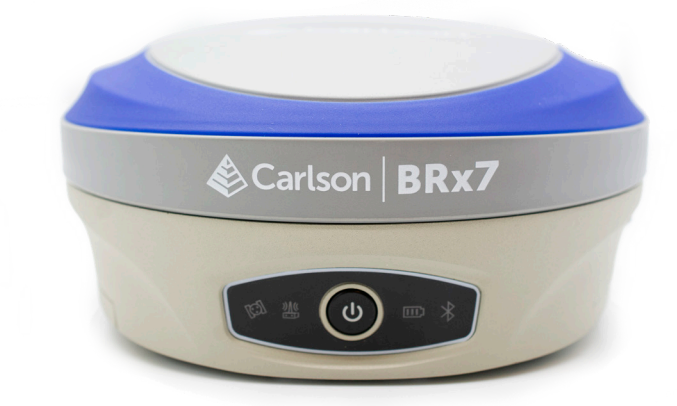

The BRx7 receiver is powered by the Athena RTK technology. The BRx7 provides state-of-the-art RTK performance when receiving corrections from a static base station or network RTK correction system. With multiple connectivity options, the BRx7 allows for RTK corrections to be received over radio, cell modem, Wi-Fi, Bluetooth, or serial connection. BRx7 delivers centimeter-level accuracy with virtually instantaneously initialization times and cutting-edge robustness in challenging environments.

Athena RTK is next-generation RTK engine designed to support all available constellations and takes advantage of available new signals. Athena was designed to seamlessly integrate into existing product portfolios and supports all major industry correction formats and standards.

Athena RTK can be added to the BRx7 as an activation.

Athena RTK has the following benefits:

- Improved Initialization time Performing initializations in less than 15 seconds at better than 99.9% of the time.
- Robustness in difficult operating environments Extremely high productivity under the most aggressive of geographic and landscapeoriented environments.
- Performance on long baselines Industry-leading position stability for long baseline applications.

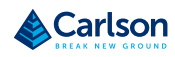

#### Atlas L-band

The Atlas system delivers world-wide centimeter-level correction data over L-band communication satellites. BRx7 users can experience sub-decimeter positioning performance anywhere on earth, without the need to be near a GNSS or communication infrastructure.

With Atlas, the positioning accuracy does not degrade as a function of distance to a base station, as the data content is not composed of a single base station's information, but an entire network's information.

Atlas L-band is Hemisphere's industry leading correction service, which can be added to the BRx7 as a subscription. Atlas L-band has the following benefits:

- Positioning accuracy Competitive positioning accuracies down to 4cm RMS in certain applications.
- Positioning sustainability Cutting edge position quality maintenance in the absence of correction signals, using Hemisphere's patented technology.
- Scalable service levels Capable of providing virtually any accuracy, precision, and repeatability level in the 4cm to 50cm range.
- Convergence time Industry-leading convergence times of 10-40
  minutes.
- Global lonospheric Model Real-time ionospheric activity and data is sent to the receiver and allows Atlas-capable devices to adjust accordingly, providing excellent convergence performance.

#### WARNING

Your BRx7 is equipped with a UHF radio. If you choose to use the radio, you may need to obtain a license.

| aRTK Position<br>Aiding  | aRTK is an innovative feature available in Carlson's BRx7 Smart Antenna that greatly mitigates the impact of land-based communication instability.                                                                                                    |
|--------------------------|----------------------------------------------------------------------------------------------------|
|                          | Powered by Hemisphere's Atlas L-band system service, aRTK provides an additional layer of communication redundancy to RTK users, assuring that productivity is not impacted by intermittent data connectivity.                                                                                                    |
|                          | BRx7 receives the aRTK augmentation correction data over satellite,<br>while also receiving the land- based RTK correction data. With this, the<br>receiver internally operates with two sources of RTK correction, creating<br>one additional layer of correction redundancy as compared to typical RTK<br>systems. |
|                          | Once this process is established (a few seconds), the receiver can operate<br>in the absence of either correction source. The receiver can continue<br>generating RTK positions if the land-based RTK correction source becomes<br>unavailable for a period of time.                                                 |
| SureFix™ RTK<br>Position | SureFix is an additional processor that runs in combination with the RTK engine and provides high fidelity quality indicators to users.                                                                                                    |
|                          | The SureFix processor takes several inputs, such as GNSS data, data<br>preprocessing results, and generated RTK solutions. Using all the available<br>information and functional and stochastic analysis methods, SureFix<br>determines the quality of the current RTK engine solution.                              |
|                          | Shown as SureFix quality indicators, these indicators are combined with<br>the RTK solution before being provided to the user. At the end of the<br>process, the user has access to high fidelity information about the quality<br>of the RTK solution.                                                              |

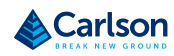

# **Key Features**

| Key features | The key features of the BRx7 Smart Antenna include:                   |
|--------------|-----------------------------------------------------------------------|
|              | • Multi-frequency GPS, GLONASS, BeiDou, Galileo, QZSS, IRNSS, and     |
|              | Atlas Lband                                                           |
|              | Long-range RTK baselines up to 50 km with fast acquisition times      |
|              | • UHF (400 MHz & 900 MHz), cellular, Bluetooth, and Wi-Fi wireless    |
|              | communication                                                         |
|              | Athena GNSS engine providing best-in-class RTK performance            |
|              | • Internal sensor corrects collected point coordinates to within 2 cm |

#### What's Included in Your Kit

# What's included

in your kit

As shown in Table 1-1 below, the BRx7 is available in a variety of kits, with supplementary products sold as "controller/option kits", "accessory kits" or simply as separate accessories. Contents can change without prior notice. Check the official price list to confirm contents.

Important: Charge your Li-Ion battery upon receipt of shipment. According to the 2017 IATA Dangerous Goods Regulations and supplemental IATA Lithium Battery Guidance, batteries must be charged to less than 30% to meet international air freight requirements.

| Main Kits                              | Part Number  | Quantity |
|----------------------------------------|--------------|----------|
| BRx7 Power Cable to Rcvr & DB-9 Serial | 8030.064.027 | 1        |
| BRx7 Serial Cable (5-pin)              | 8030.064.028 | 1        |
| BRx7 GPRS Antenna (SMA)                | 8030.043.006 | 1        |
| BRx7 UHF Antenna                       | 8030.042.007 | 1        |
| s Series BP-5S Battery                 | 8030.060.005 | 2        |
| Battery Charger Adapter                | 8030.060.004 | 1        |
| Battery Charger                        | 8030.060.007 | 1        |
| Car Charger Adapter                    | 8030.064.027 | 1        |
| Quick Release                          | 8030.085.002 | 1        |
| Carry Case with Measuring Tape         | 8030.080.067 | 1        |
| External UHF Antenna Bracket Kit       | -            | 1        |
| BRx7 Power Cable (Alligator Clips)     | 8030.064.036 | 1        |

#### Table 1-1: BRx7 parts list

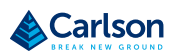

**BRx7 User Manual** 

# **Chapter 2: Installation**

#### **Overview**

Introduction

Chapter 2 provides instruction on how to install your BRx7 Smart Antenna.

| Contents |
|----------|
|----------|

| Торіс                                            | Page |
|--------------------------------------------------|------|
| Ports and Connections                            | 14   |
| Installing/Connecting the BRx7                   | 15   |
| Installing UHF Antennas                          | 18   |
| Installing the BRx7 on a Tribrach                | 18   |
| Installing the BRx7 on a Range Pole              | 19   |
| Connecting to a Power Source                     | 20   |
| Connecting to an External Device                 | 21   |
| Powering the BRx7 On/Off                         | 22   |
| Inserting and Removing the MicroSD Card/SIM Card | 23   |

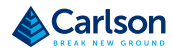

# **Ports and Connections**

#### Ports and Connections

All ports and connections are located on the bottom of the unit, as shown in Figure 2-1. Table 2-1 provides additional information about each port/ connection.

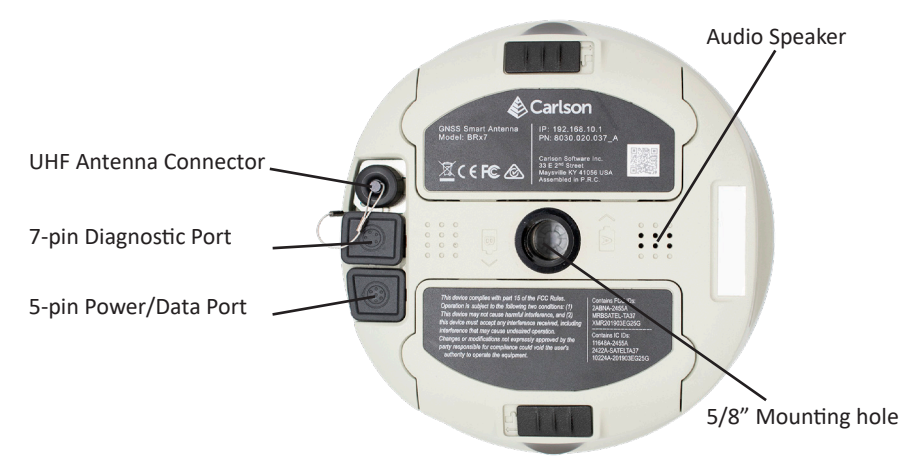

Figure 2-1: BRx7 ports and connectors

Table 2-1: BRx7 ports and connections

| Main Kits                    | What to connect                         |
|------------------------------|-----------------------------------------|
| 7-pin Diagnostic Port (LEMO) | Diagnostic cable for serial or USB      |
| 5-pin Power/Data Port (LEMO) | External Power, data, and radio devices |
| UHF Antenna Connector        | External UHF antenna                    |
| Mounting hole                | Pole or tripod mount                    |

# Installing/Connecting the BRx7

Installing

batteries

The BRx7 comes standard with two long-life lithium batteries (see What's Included in Your Kit) providing up to 12 hours of operation. The batteries are hot-swappable and may be changed while your work.

To install the battery, slide each latch so that the lock is showing.

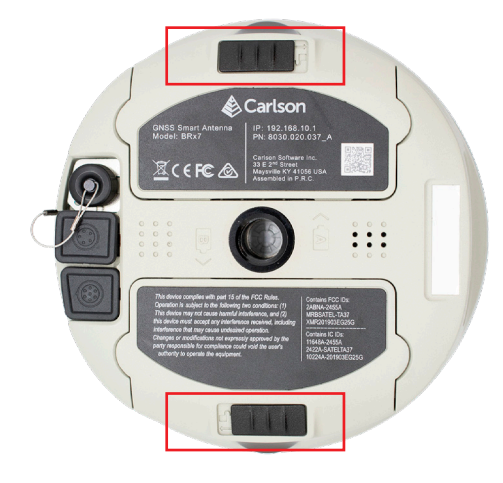

Figure 2-2: Battery latches

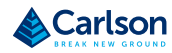

# Installing/Connecting the BRx7

Installing

batteries

Press the button on the side to open the battery compartment and remove the door as shown in Figure 2-3.

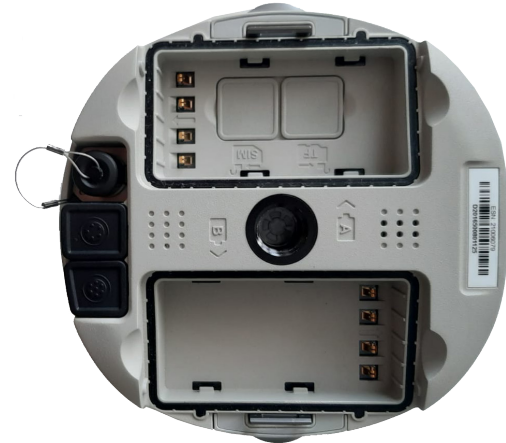

Figure 2-3: Battery compartment door removed

Installing batteries Place the battery into the compartment. Take care to ensure the contacts on the battery are on the same side as the contacts on the receiver. The battery will fit down onto the notch. Slide the battery forward until it clicks and locks into place (Figure 2-4).

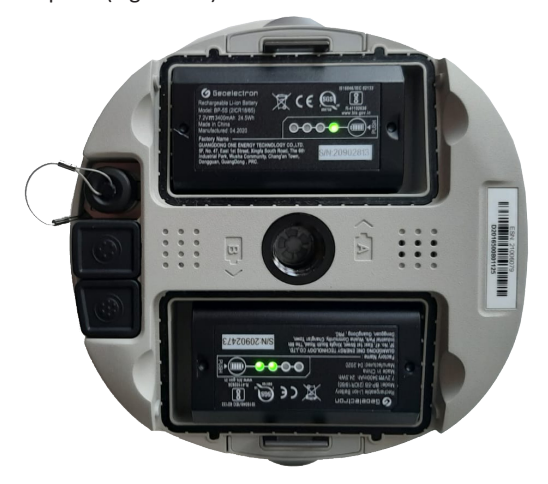

Figure 2-4: Installed battery

# Installing/Connecting the BRx7

Installing

batteries

To close the door cover, ensure the tab is unlocked. Slide the latch to cover the lock and lock the door (Figure 2-5).

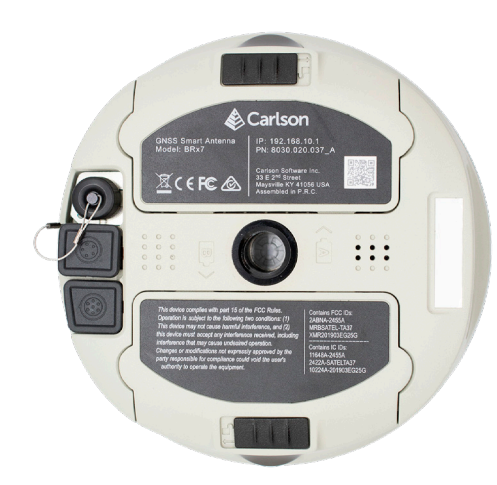

Figure 2-5: Closed and locked battery compartment door

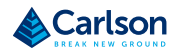

# **Installing UHF Antennas**

| Installing UHF | To install the external UHF antenna of the BRx7, locate the UHF antenna |
|----------------|-------------------------------------------------------------------------|
| Antennas       | (8030.042.007) from the kit list under What's Included in Your Kit.     |
|                | Insert the connector end of the UHF antenna and rotate clockwise to     |
|                | secure the antenna to the BRx7.                                         |

#### Installing the BRx7 on a Tribrach

# Installing the BRx7 on a tribrach

The BRx7 mounts flush to the tribrach by securing the 5/8-11" female metal mounting portion of the BRx7 to the standard 5/8-11" male portion of the tribrach. Hand-tighten (35-40 in-lbs. of torque) to secure the BRx7 onto the mount in a clockwise rotation.

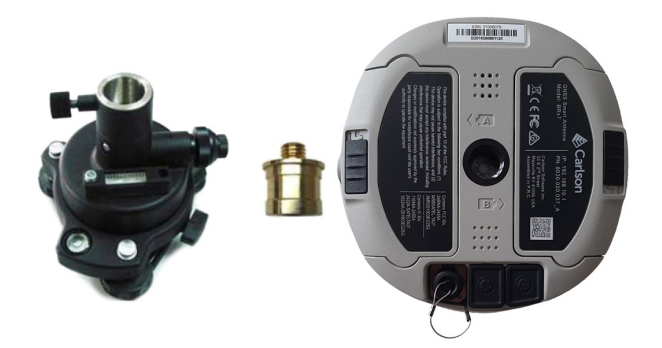

Figure 2-6: Installing BRx7 on a tribrach

#### Installing the BRx7 on a Range Pole

Installing the BRx7 on a range pole Use the standard 5/8-11" mount on the bottom of the BRx7 to secure the unit to a field standard 5/8-11" range pole.

The BRx7 should be placed carefully on the range pole to ensure crossthreading does not occur while rotating the unit in a clockwise direction. Hand-tighten (35-40 in-lbs. of torque) to secure the unit.

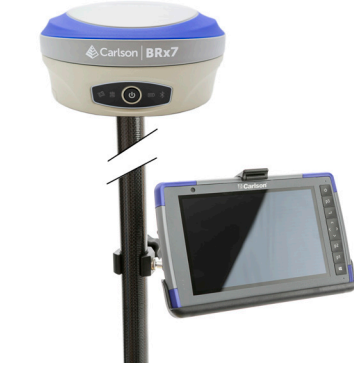

Figure 2-7: Range pole installation

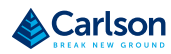

#### **Connecting to a Power Source**

Connecting to a power source

The BRx7 has two main power sources. The first power source is the internal removable battery described in the earlier portion of this chapter. The second power source is the external power cable (Part Number 8030.064.027).

The 5-pin (LEMO) connector allows 9 to 24V of power into the BRx7.

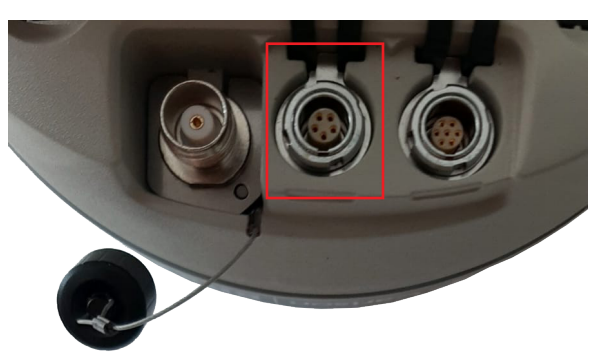

Figure 2-8: External power connector

#### **Connecting to an External Device**

Connecting to an External Device The 7-pin connector is available for diagnostics. You can also use this pin connector to download your data files.

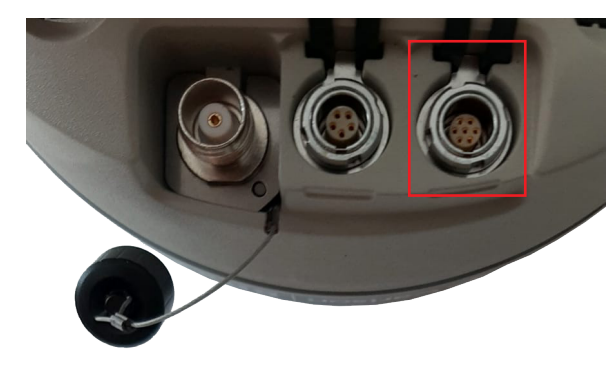

Figure 2-9: 7-pin diagnostic connector

To download your data files, connect the 7-pin Lemo connector end of the cable to the BRx7. Plug the USB end into a computer. You can access the internal memory of the receiver via the filesystem.

The data files are kept in the "record" folder. Text files with a .script file extension that contain commands (see BRx7 Series Command Interface Integrator Guide) are placed into the "update" folder and sent upon startup of the receiver.

| media (D:) > |                    |             |      |   |
|--------------|--------------------|-------------|------|---|
| Name         | Date modified      | Туре        | Size | 1 |
| PDA          | 1/29/2016 9:32 PM  | File folder |      |   |
| update       | 1/29/2016 9:42 PM  | File folder |      |   |
| record       | 6/30/2020 10:45 PM | File folder |      |   |

Figure 2-10: Record folder

**Carlson Software** 

# Powering the BRx7 On/Off

| Powering the<br>BRx7 On/Off | To power on the BRx7 receiver, press the I key for one second, and wait for the device to beep three times and power on.                        |
|-----------------------------|----------------------------------------------------------------------------------------------------|
|                             | To power off the BRx7 receiver, press the I key until the receiver beeps and the LED lights blink. Then press the power key again to power off. |

# Inserting and Removing the MicroSD Card/SIM Card

Inserting and Removing the MicroSD Card/ SIM Card

To remove the MicroSD card or SIM card:

- Open the battery compartment A.
- Remove the battery.
- Remove the cover for the SD or SIM card.
- Gently slide the tray backward until it clicks out of place.
- Gently lift the tray up and remove the card.

**Note:** When you insert either card make sure the contacts on the card are facing downward (toward the top of the unit).

**Caution:** Use electrostatic discharge (ESD) protection, such as wearing an ESD strap that is attached to an earth ground before inserting or removing the SIM card on the BRx7. If an ESD strap is not available, then touch a metal object prior to accessing the SIM card holder.

The MicroSD card and the SIM card are only accessible by first opening battery compartment A, where:

- The "SIM" card slot is positioned on the left side of the battery opening.
- The "TF" card slot is positioned on the right side of the battery opening.

Warning! Ensure the unit is powered off when inserting or removing the SIM card.

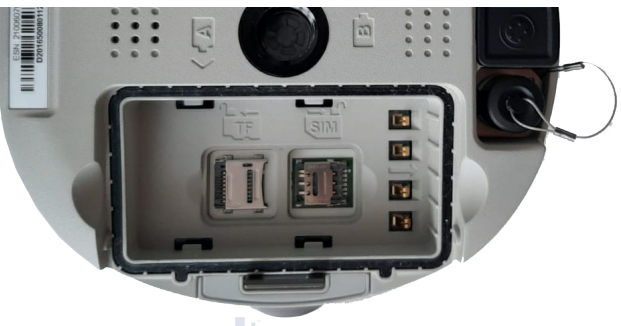

Figure 2-11: MicroSD/SIM card slot

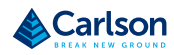

**BRx7 User Manual** 

# Chapter 3: Setup and Configuration

# Overview

| Introduction | Chapter 3 contains the information you need to set up and configure your<br>BRx7 Smart Antenna. |      |  |
|--------------|-------------------------------------------------------------------------------------------------|------|--|
| Contents     | Торіс                                                                                           | Page |  |
|              | Control Panel Overview                                                                          | 26   |  |
|              | Setting up the BRx7                                                                             | 27   |  |
|              | Bluetooth Communication                                                                         | 28   |  |
|              | WebUI                                                                                           | 29   |  |
|              | Firmware Update                                                                                 | 51   |  |
|              | How to Download Static Data                                                                     | 54   |  |

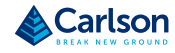

# **Control Panel Overview**

Control Panel overview Refer to the table below for information on the control panel LED indicators.

#### Table 3-1: LED Indicators

| lcon             | Colors |                            | Description                                                     |
|------------------|--------|----------------------------|-----------------------------------------------------------------|
| Satellite        | Red    | Off                        | Not receiving satellites                                        |
| LED              | Green  | Flashing Red               | Receiving satellites but no solution                            |
| ~                |        | Flashing Green             | Has a solution but is not fixed                                 |
| K.               |        | Green                      | Fixed                                                           |
|                  |        | Alternate Red<br>and Green | GNSS receiver board abnormal                                    |
| Data Link        | Green  | Green                      | Datalink setup complete                                         |
| LED              | Blue   | Flashing Green             | Data transmitting normally                                      |
| (( <b>Ţ</b> ))   |        | Flashing Blue              | In static mode, flashes according to the sampling intervals     |
| Bluetooth<br>LED | Blue   | Off                        | No Bluetooth connection<br>is established                       |
| *                |        | Blue                       | Bluetooth connection<br>established                             |
| Power LED        | Red    | Green                      | Power is between 30% and 100%                                   |
| <b>611</b> 5     | Green  | Flashing Green             | Power is between 10% and 30%                                    |
|                  |        | Flashing Red               | Power is below 10%                                              |
| Power<br>Button  | -      | -                          | Used to turn on and off the receiver                            |
| $\mathbf{O}$     |        | -                          | Short press to broadcast the<br>current working mode and status |

# Setting up the BRx7

 Setting up the
 Figure 3-1 shows a typical setup for a base station (tripod is not included).

 BRx7
 The antenna is connected to the bottom of the unit: you have the option of the unit.

The antenna is connected to the bottom of the unit; you have the option of attaching the antenna to the antenna bracket to face the antenna upward.

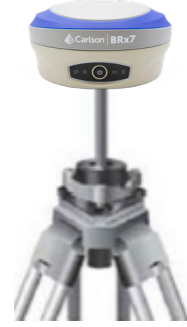

Figure 3-1: Base setup

| Installing the | To install the base, complete the following steps:                                                                                                    |
|----------------|----------------------------------------------------------------------------------------------------|
| base           | • Put a tripod on a location with known or unknown coordinates, attach the receiver to the tribrach.                                                                                                    |
|                | <ul> <li>Attach the UHF radio antenna (not shown) to the TNC connector (if using the internal UHF radio). We recommend using the 40 cm pole extension to increase the height of the antenna.</li> <li>Switch on the receiver and select the base working mode.</li> </ul> |
| Installing the | To install the rover, complete the following steps:                                                                                                    |
| ROVER          | • Attach the hand-held bracket on the pole, fix the hand-held to the bracket, put the rover on the pole and attach the UHF antenna to the TNC connector (if using the internal UHF radio).                                                                                |
|                | • Power on the receiver and select the rover working mode.                                                                                                    |
|                | • Open the hand-held and start the software, then you can configure the instruments                                                                                                    |

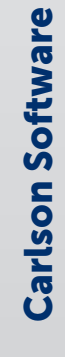

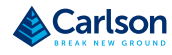

# **Bluetooth Communication**

Bluetooth Communication If you have a Bluetooth-enabled device, such as a data collector, you can wirelessly communicate with the BRx7.

When you attempt to connect the BRx7 to a Bluetooth-enabled device, such as a hand-held data collector, the following BRx7 Bluetooth information appears on the device:

xxxxxxxxxxxxx, e.g. Dxxxxxxxxxxxxxxx

where "xxxxxxxxxxxxxxx" is the serial number

#### WebUI

| Carlson WebUI | The WebUI can work on any PC, tablet, or phone that has Wi-Fi network capabilities.                                             |  |
|---------------|----------------------------------------------------------------------------------------------------|--|
| Initial setup | Using the Windows Wi-Fi network, locate the Wireless Network<br>Connection labeled the same as the serial number of the device. |  |
|               | D2016500801125<br>Open<br>Other people might be able to see info you<br>send over this network                                  |  |
|               | Connect automatically<br>Connect                                                                                                |  |

If you want this network to automatically connect, select the Connect automatically check box before pushing the Connect button. If not, click the Connect button. We suggest setting this to a private connection.

Once connected to your device, type or copy the following IP address into your URL bar: http://192.168.10.1/

The WebUI will prompt you for a username and password. The default username and password are:

- Username: admin
- Password: brx7

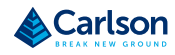

# **BRx7 User Manual**

#### WebUI (continued)

#### Status tab

The **Status tab** provides general GNSS information including **System Mode**, **Latitude**, **Longitude**, and **Height**.

| <b>BRx7</b> D2016500801125                                 | SN: D20165000<br>FW 0.40.20<br>IP 192.165<br>2020.08.05 08:          |
|------------------------------------------------------------|----------------------------------------------------------------------|
| Status Information Download Management                     | ✓ Settings                                                           |
| System Mode: Rover                                         | Current Datalink: Network [Error: SIM card not detected]     Connect |
| <ul> <li>Longitude: 21.044459024 °</li> </ul>              | • Latitude: 52.299370309 °                                           |
| • Height: 131.267 m                                        | Status: Single                                                       |
| Satellites: 16 [GPS: 4, BeiDou: 6, Gionass: 4, Galileo: 2] | • PDOP: 1.893                                                        |
| • HDOP: 1.365                                              | • TDOP: 1.284                                                        |
| • HRMS: 2.730 m                                            | • VRMS: 2.623 m                                                      |
| GNSS Time: 2020-08-05 08:35:13                             |                                                                      |

#### Information tab The I

The **Information** tab contains device and module information and current software and firmware versions.

| <b>Rx7</b> D2016500801125                |                                        | SIN: D2016500801125<br>FW: 0.40.200720<br>IP: 192.168.10.1<br>2020-08-05.08.36:18 |  |
|------------------------------------------|----------------------------------------|-----------------------------------------------------------------------------------|--|
| atus Information Download Management     | ✓ Setta                                | ngs C                                                                             |  |
| Device Model: BRx7                       | • Device Serial: D2016500801125        |                                                                                   |  |
| Hardware Version: S631-V2.02             | BOOT Version: 1.09                     |                                                                                   |  |
| Firmware Version: 0.40.200720            | OS Version: 1.14                       |                                                                                   |  |
| MCU Version: 1.37                        | Sensor Firmware Version: 1.3.3         |                                                                                   |  |
| Sensor Hardware Version: 2.2             | <ul> <li>Battery Power: 75%</li> </ul> |                                                                                   |  |
| Power Source: battery                    | Used Memory: Internal Storage          |                                                                                   |  |
| Data Memory: Total 6.74 GB; Free 6.74 GB | Manufacture Date: 2020-04-23           |                                                                                   |  |
| GNSS Model: P40                          | • GNSS Serial: 21006079                |                                                                                   |  |
| GNSS Hardware Version: 1                 | GNSS Firmware Version: 6.0Aa02a        |                                                                                   |  |
| • 3G/GPRS Model: EG25-G                  | • IMEI: 867698041479646                |                                                                                   |  |
| Firmware Version: EG25GGBR07A07M2G       | 3G/GPRS Hardware Version:              |                                                                                   |  |
| Signal Level: 0%                         | Protocol: NTRIP                        |                                                                                   |  |
| IP Address: system.asgeupos.pl:2101      | Mountpoint: RTN4G VRS RTCM32           |                                                                                   |  |

Download tab

The **Download** tab allows you to log and review multiple data files from the on-board memory of the device.

| BRx7 D2016500801125 |                  |          | S/N: D2016500801125<br>FW: 0.40.200720<br>IP: 192.168.10.1<br>2020-08-05 08:36:52 |              |
|---------------------|------------------|----------|-----------------------------------------------------------------------------------|--------------|
| Status Information  | Download Man     | agement  |                                                                                   | ✓ Settings C |
| Select              | Name             | Size     | Modification Time(UTC)                                                            | Operation    |
| @Select All ▲P      | lackage 📔 Delete | Selected |                                                                                   |              |

Management tab The Management tab provides access to the firmware update tools, a terminal to register authorization codes, and password customization to properly secure your device.

| 3Rx7 D2016500801                                                                                                    | 125                                                 | S/N: D201650080112<br>FW: 0.40.20072<br>IP: 102.108.00<br>2020-08-05.08.36.5 |
|----------------------------------------------------------------------------------------------------|-----------------------------------------------------|------------------------------------------------------------------------------|
| Status Information Down                                                                                                    | load Management                                     | 🗲 Settings 🛛 🖸                                                               |
| Install New Firmware<br>Choose File No file chosen                                                                                                    | @Upcood File                                        |                                                                              |
| GNSS Registration GNSS Functionality: 474;0,00 Auth Code                                                                                                    | 002000.0PT+10H:RTKRAW_DATAL2_LSANUT_ONDSATLAS_LBAND |                                                                              |
| Security Enable Login Authentication Old Password: Password: Passw | Contem Change                                       |                                                                              |
| WIFI Access Point                                                                                                    |                                                     |                                                                              |
| Enable WIFI Connect Authentic     Change                                                                                                    | ation                                               |                                                                              |
| View Logs                                                                                                    |                                                     |                                                                              |
| 1. APP Log Downi<br>2. OS Log Downi                                                                                                    | aad Vlewaad Vlew                                    |                                                                              |
| Format Internal Disk                                                                                                    | OK                                                  |                                                                              |
| Self Test                                                                                                    | ОК                                                  |                                                                              |
| Restore Factory Settings                                                                                                    | ок                                                  |                                                                              |
|                                                                                                    |                                                     |                                                                              |

#### **Install New Firmware**

This feature allows you to update the menu application software. Once the correct software is selected under the **Choose File** browser, the **Upload File** button initiates the update procedure and re-starts the BRx7 device.

#### **GNSS Registration**

**GNSS Registration** displays the expiration date of various subscription features on the BRx7.

The Atlas expiration date will be displayed under this field. In addition, the ability to update the BRx7 with new subscriptions is available under the AuthCode field. Type the new Atlas code and the device will automatically update.

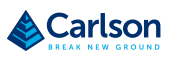

#### Management tab Security

(continued)

**The Security** field allows the user to enable or disable login requirements. The user can reset or customize a new password for their device. By filling in the required fields you can change, create and/or confirm your password.

#### **View Logs**

**The View Logs** field allows you to track any activity at the application and Operating System (OS) level. (This is important when troubleshooting any issues.)

#### Formatting / Self-Test / Reset:

The **Format Internal Disk** button allows you to reformat the internal hard drive in the BRx7.

**Self-Test** provides an application review to ensure the device functioning properly.

**Restore Factory Settings** returns the BRx7 to all default settings and performs a full power cycle.

**Reset** initiates a complete device shut down, creating a hard reset to the device and stopping any application activity.

#### Working Mode UHF

When using a UHF datalink, channel tables must be configured by a certified Carlson dealer, or by uploading a channel table file provided by a dealer.

Important: The Advanced UHF Settings can only be accessed by Carlson or certified Carlson dealers.

| Settiı | 1gs Working Mode | Device Configuration NMEA & Athena Log Satellites     |   |
|--------|------------------|-------------------------------------------------------|---|
|        | System Mode      | ◯ Static ● Rover ◯ Base                               | • |
|        | Current Datalink | ○ UHF      ● Network      ○ External      ○ Bluetooth |   |
|        | Cutoff Angle     | ٥                                                     |   |
|        | GPS              | Enable O Disable                                      |   |
|        | GLONASS          | e Enable ○ Disable                                    |   |
|        | Beidou           | ● Enable ○ Disable                                    |   |
|        | Galileo          | ● Enable ○ Disable                                    |   |
|        | SBAS             | ○ Enable                                              |   |
|        | L-Band           | ○ Enable () Disable                                   |   |
|        | aRTK             | <ul> <li>Enable</li></ul>                             | • |
|        |                  | Save Cancel                                           |   |

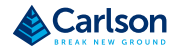

Working Mode

Reference the following table for **Working Mode** fields and descriptions:

(continued)

| Field        | Description                                       |
|--------------|---------------------------------------------------|
| Cutoff Angle | Satellites at a lower angle to the horizon than   |
|              | "5" are not used in the GNSS solution.            |
| GLONASS      | Enable or disable the use of GLONASS              |
|              | satellites.                                       |
| BeiDou       | Enable or disable the use of BeiDou satellites.   |
| Galileo      | Enable or disable the use of Galileo satellites.  |
| SBAS         | Enable or disable the use of SBAS for DGNSS       |
|              | corrections.                                      |
| L-band       | Enable to use Atlas corrections or aRTK.          |
| Atlas        | If using Atlas, set to Auto to automatically tune |
| Frequency    | to the correct frequency, or manually tune to     |
|              | the correct frequency.                            |
| Atlas Datum  | If receiving Atlas corrections, you can use the   |
|              | ITRF08 datum, the GDA94 datum, or input           |
|              | custom X, Y, Z offsets.                           |
|              | Note: This only affects Atlas positions.          |
| RTK Timeout  | This field indicates the amount of time an RTK    |
|              | correction will continue to be used after RTK     |
|              | corrections are lost.                             |
|              | Note: If using aRTK, set the L-band to Enable     |
|              | and RTK Timeout should be set to 2700.            |

| Working Mode | System Mode                                                                                                    |                                                                                |
|--------------|----------------------------------------------------------------------------------------------------|--------------------------------------------------------------------------------|
| (continued)  | The BRX7 can be configured as a survey rover, base station, or run observation.                                                                                                    | a static                                                                       |
|              | To set the base location select one of the following positions:                                                                                                    |                                                                                |
|              | • Single Position: Upon startup, the BRx7 will average its positi use that position for the base position.                                                                                                    | on and                                                                         |
|              | <ul> <li>Repeat Position: Used to input a permanent base station pos<br/>the BRx7. You may type in a latitude, longitude, and altitude,<br/>Current Position to automatically populate the field with the<br/>GNSS position.</li> </ul>                                                                                                    | ition into<br>or click<br>current                                              |
|              | <ul> <li>Baselink Position: (Requires an Atlas H1O (10-centimeter)<br/>subscription.) Used to input a Target Accuracy. Once the accu<br/>the GNSS position of the receiver has reached the Target Acc<br/>the receiver will begin to output RTK based on its calculated<br/>The accuracy of the GNSS position may continue to improve.<br/>improve, a new target accuracy may be entered, and the bas<br/>will shift to reflect the new accuracy.</li> </ul>                                                                                                    | iracy of<br>uracy,<br>position.<br>If it does<br>e position                    |
|              | SN:<br>BRx7 D2016500801125 20<br>Status Information Download Management  Status Information Download Management  System Mode: Rowr  Subject 104/207  Subject 104/207  Subject 104/2 | D09460001115<br>FW 0-0202702<br>P 102 08101<br>22 04:65 08:35 13<br>Settings C |

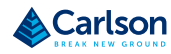

| Working Mode<br>(continued) | Data Link                                                                                                    |  |  |  |
|-----------------------------|----------------------------------------------------------------------------------------------------|--|--|--|
|                             | The BRx7 supports the sending and receiving of RTK via the internal UHF radio, external devices (such as an external radio) via serial, TCP/IP, NTRIP, and Bluetooth (rover only).         |  |  |  |
|                             | Internal UHF                                                                                                    |  |  |  |
|                             | Your BRx7 comes without a channel table loaded. Only Carlson or a Carlson certified dealer can create the file to upload a channel table.                                                  |  |  |  |
|                             | Next to Current Datalink select UHF.                                                                                                    |  |  |  |
|                             | Settings Working Mode Device Configuration NMEA & Athena Log Satellites                                                                                                    |  |  |  |
|                             | System Mode i Static 💿 Rover 🔿 Base                                                                                                    |  |  |  |
|                             | Current Datalink                                                                                                    |  |  |  |
|                             | Note: The radio frequency should match the transmitting base.                                                                                                    |  |  |  |
|                             | The following dialogue window appears:                                                                                                    |  |  |  |
|                             | Radio Configuration File Import                                                                                                    |  |  |  |
|                             | You can also upload a file by clicking <b>Import</b> next to <b>Radio</b><br><b>Configuration File</b> and uploading a channel table file (file extension .ud)<br>provided by your dealer. |  |  |  |
|                             | Import radio configuration file                                                                                                    |  |  |  |
|                             | Choose File No file chosen                                                                                                    |  |  |  |
|                             |                                                                                                    |  |  |  |
**Working Mode** The following dialogue window appears at the bottom of the page.

#### (continued)

| Radio Channel            | ✓ MHz, kHz Spacing, mW TX |
|--------------------------|---------------------------|
| Radio Mode               | TrimTalk2 ~               |
| FEC                      | OFF ~                     |
|                          | Advanced UHF Settings     |
| Radio Configuration File | Import                    |

**Radio Channel:** Select a channel from the channel table provided by your dealer. The frequency, bandwidth, and transmit power (base only) is shown next to the channel.

**Radio Mode:** The BRx7 supports PacCrest protocols (GMSK and 4FSK modulation), Satel protocols, and Trimtalk protocols. For a full list of protocols, with descriptions (FEC, Scrambling, over the air link rate, and modulation), please refer to Appendix C.

FEC: Forward Error Corrections

**Radio Power:** Transmit RTK corrections at 100mW, 200mW, 500mW, or 1W (dependent upon the radio settings and restrictions provided by your dealer). This feature is only displayed when running as a base.

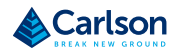

| Working Mode | External                                                                                                    |
|--------------|----------------------------------------------------------------------------------------------------|
| (continued)  | If you wish to send RTK corrections out of the serial port (i.e., an external UHF radio) instead of to the Internal UHF radio (as explained above) select <b>External</b> next to <b>Current Datalink</b> . |
|              | Use the drop-down arrow to select the <b>baud rate</b> of the external device                                                                                                    |

Use the drop-down arrow to select the **baud rate** of the external device and plug that device into the 5-pin serial port. (Baud rates range from 9600 bps - 115200 bps.)

 $\sim$ 

External Serial Port Baud 38400 Rate

The part numbers for the 5-pin cable are as follows:

#### Table 3-2: BRx7 5-pin cables

| 5-pin Cable         | Part Number  | Description                    |  |  |  |
|---------------------|--------------|--------------------------------|--|--|--|
| BRx7 Power Cable    | 8030.064.036 | Alligator clip adapter for the |  |  |  |
| (Alligator Clips)   |              | 054-0180 serial cable and the  |  |  |  |
|                     |              | 054- 0178-0 power cable.       |  |  |  |
| BRx7 Serial Cable   | 8030.064.028 | Serial cable only              |  |  |  |
|                     |              | Serial comes out to a DB9. To  |  |  |  |
|                     |              | connect to an external UHF     |  |  |  |
|                     |              | radio, you may need a null     |  |  |  |
|                     |              | modem adapter.                 |  |  |  |
| BRx7 Power + Serial | 8030.064.027 | Power and serial cable         |  |  |  |
| BRx7 Power Cable    | - n/a -      | Power cable only               |  |  |  |

#### Network

The BRx7 supports TCP/IP connections for a direct connection between base and rovers via cellular as well as NTRIP.

#### NTRIP

NTRIP requires a specific IP address, username, and password. When used as a base, the BRx7 is an NTRIP server.

Working Mode

Type your APN Username, APN Password, IP address, Port, and

(continued)

**Mountpoint**. If a username and password is not required for your APN, you can leave those fields blank. The configuration of NTRIP for a base is shown below.

| APN          | internet           |                |
|--------------|--------------------|----------------|
| APN User     |                    |                |
| APN Password |                    |                |
| Connect Mode | Ntrip              | ·              |
| IP Address   | system.asgeupos.pl |                |
| Port         | 2101               |                |
| Mountpoint   | RTN4G_VRS_RTCM32   |                |
|              |                    | Get Mountpoint |
| Upload GGA   | 5 ~                | , s            |
| User         | Carlson/Software   |                |
| Password     |                    |                |
| Auto Connect | ○ NO (● YES        |                |

If configuring NTRIP for a Rover, click Get Mountpoint to generate a list of available mountpoints.

WARNING: If the BRx7 has not yet established an internet connection via the Internal GSM modem, the Get Mountpoint button will not operate. You can configure the APN settings while using TCP/IP so that an internet connection is established.

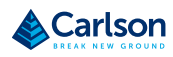

# **BRx7 User Manual**

#### WebUI (continued)

Working Mode (continued) Some networks require a GNSS position prior to sending RTK. To send GNSS positions to the network, click on the dropdown menu next to **Upload GGA** and select a rate.

After establishing an internet connection, change **Connect Mode** back to **NTRIP** and proceed with the configuration.

| APN          | internet           |   |   |                |
|--------------|--------------------|---|---|----------------|
| APN User     |                    |   |   |                |
| APN Password |                    |   |   |                |
| Connect Mode | Ntrip              | ~ |   |                |
| IP Address   | system.asgeupos.pl |   |   |                |
| Port         | 2101               |   |   |                |
| Mountpoint   | RTN4G_VRS_RTCM32   |   |   |                |
|              |                    | ~ | ( | Get Mountpoint |
| Upload GGA   | 5                  | ~ | s | ]              |
| User         | Carlson/Software   |   |   |                |
| Password     | •••••              |   |   |                |
| Auto Connect | ○ NO               |   |   |                |

| тср/ір                                                                                                    |  |  |  |  |  |  |  |
|----------------------------------------------------------------------------------------------------|--|--|--|--|--|--|--|
| If running as a base station, select TCP Server and type in a Port name.                                                                                   |  |  |  |  |  |  |  |
| The TCP Server requires that the SIM card provide a public IP address. The public IP address can be found in the <b>Information</b> tab on the BRx7 WebUI. |  |  |  |  |  |  |  |
| Note: The Auto Connect identifies that the receiver connects to the network when powered up.                                                               |  |  |  |  |  |  |  |
| Settings Working Mode Device Configuration NMEA & Athena Log Satellites                                                                                    |  |  |  |  |  |  |  |
| Target Accuracy 10 cm ~                                                                                                    |  |  |  |  |  |  |  |
| APN internet                                                                                                    |  |  |  |  |  |  |  |
| APN User                                                                                                    |  |  |  |  |  |  |  |
| APN Password                                                                                                    |  |  |  |  |  |  |  |
| Connect Mode TCP Server ~                                                                                                    |  |  |  |  |  |  |  |
| Port 2101                                                                                                    |  |  |  |  |  |  |  |
| Auto Connect 🔿 NO 💿 YES                                                                                                    |  |  |  |  |  |  |  |
| External Serial Port Baud<br>Rate                                                                                                    |  |  |  |  |  |  |  |
|                                                                                                    |  |  |  |  |  |  |  |

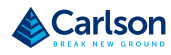

Cancel

# **BRx7 User Manual**

# WebUI (continued)

| Working Mode<br>(continued) | If the BRx7 is running as a rover, select <b>TCP Client</b> and type in the <b>IP address</b> and <b>Port</b> of the base. |  |  |  |  |  |  |  |
|-----------------------------|----------------------------------------------------------------------------------------------------|--|--|--|--|--|--|--|
|                             | Note: The IP address and Port of the base is under the Information tab of the base station.                                |  |  |  |  |  |  |  |
|                             | Settings (Working Mode Device Configuration NMEA & Athena Log Satellites                                                   |  |  |  |  |  |  |  |
|                             | APN internet                                                                                                    |  |  |  |  |  |  |  |
|                             | APN User                                                                                                    |  |  |  |  |  |  |  |
|                             | APN Password                                                                                                    |  |  |  |  |  |  |  |
|                             | Connect Mode TCP Client ~                                                                                                  |  |  |  |  |  |  |  |
|                             | IP Address system.asgeupos.pl                                                                                              |  |  |  |  |  |  |  |
|                             | Port 2101                                                                                                    |  |  |  |  |  |  |  |
|                             | Auto Connect 🔿 NO 💿 YES                                                                                                    |  |  |  |  |  |  |  |
|                             | External Serial Port Baud<br>Rate                                                                                          |  |  |  |  |  |  |  |
|                             | Save Cancel                                                                                                    |  |  |  |  |  |  |  |

| Working Mode | Rover/Bluetooth                                                                                                    |  |  |  |  |  |  |
|--------------|----------------------------------------------------------------------------------------------------|--|--|--|--|--|--|
| (continued)  | The Rover/Bluetooth is typically used with third-party software when streaming network corrections to the data collector internet and then sending them to the BRx7 via the Bluetooth communication port. |  |  |  |  |  |  |
|              | Settings Working Mode Device Configuration NMEA & Athena Log Satellites                                                                                                    |  |  |  |  |  |  |
|              | System Mode i Static 💿 Rover 🔿 Base                                                                                                    |  |  |  |  |  |  |
|              | Current Datalink O UHF O Network O External   Bluetooth                                                                                                    |  |  |  |  |  |  |
|              | Cutoff Angle 10 °                                                                                                    |  |  |  |  |  |  |
|              | GPS ( e) Enable  c) Disable                                                                                                    |  |  |  |  |  |  |
|              | GLONASS (  Enable  Disable                                                                                                    |  |  |  |  |  |  |
|              | Beidou 💿 Enable 🔿 Disable                                                                                                    |  |  |  |  |  |  |
|              | Galileo 💿 Enable 🔿 Disable                                                                                                    |  |  |  |  |  |  |
|              | SBAS 🔿 Enable 💿 Disable                                                                                                    |  |  |  |  |  |  |
|              | L-Band 🔿 Enable 💿 Disable                                                                                                    |  |  |  |  |  |  |
|              | aRTK 🔿 Enable 💿 Disable                                                                                                    |  |  |  |  |  |  |
|              | Save Cancel                                                                                                    |  |  |  |  |  |  |

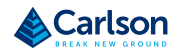

# Working Mode Static (continued) Use Static mode to take a static observation of a point and stop logging (for both base and rover) if the position moves. Select Static next to System Mode and configure the log file. To configure a file, refer to Working Mode for instructions.

| Settings | Working Mode | Device Configuration NMEA & Athena Log Satellites |
|----------|--------------|---------------------------------------------------|
| S        | System Mode  | ● Static ◯ Rover ◯ Base                           |
|          | Cutoff Angle | °                                                 |
|          | GPS          | Enable 		Disable                                  |
|          | GLONASS      | Enable 		Disable                                  |
|          | Beidou       | Enable 		Disable                                  |
|          | Galileo      | Enable      Disable                               |
|          | SBAS         | ○ Enable                                          |
|          | L-Band       | ○ Enable                                          |
|          | aRTK         | ○ Enable                                          |
| Atla     | is Frequency | Auto 🗸                                            |
|          |              | Save Cancel                                       |

Device

Configuration

The **Device Configuration** tab allows for custom settings for language, time zones, storage, and several other options.

When enabling the speaker, the BRx7 relays the status of the positioning via voice updates. The BRx7 will audibly indicate when the receiver is in **Base** or **Rover** mode. Voice indication covers logging data and declaring when the BRx7 has achieved RTK float and RTK fix. This is important when working in a low visibility environment.

**Direct link** mode enables certain troubleshooting features for Carlson and certified Carlson dealers. In addition, the easy-to-use radio buttons allow you to use tracker and disable or enable Bluetooth.

| Note: Restore Factory | Defaults re-enables Bluetooth.                    |
|-----------------------|---------------------------------------------------|
| Settings Working Mode | Device Configuration NMEA & Athena Log Satellites |
| Language              | English                                           |
| Time Zone             | GMT v                                             |
| Direct Link Mode      | Disable v                                         |
| Sensor Frequency      | Disable v                                         |
| Speaker               | ○ Enable ● Disable                                |
| Bluetooth             | Enable      Disable                               |
| Tracker               | ○ Enable ● Disable                                |
|                       |                                                   |
|                       |                                                   |
|                       |                                                   |
|                       | Save Cancel                                       |

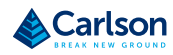

| Device        | Sensor                                                                     |  |  |  |  |  |  |
|---------------|----------------------------------------------------------------------------|--|--|--|--|--|--|
| Configuration | Turn on the Sensor, using the drop-drown arrow to select the desired rate. |  |  |  |  |  |  |
| (continued)   | Settings Working Mode Device Configuration NMEA & Athena Log Satellites    |  |  |  |  |  |  |
|               | Language English ~                                                         |  |  |  |  |  |  |
|               | Time Zone GMT ~                                                            |  |  |  |  |  |  |
|               | Direct Link Mode Disable ~                                                 |  |  |  |  |  |  |
|               | Sensor Frequency Disable ~                                                 |  |  |  |  |  |  |
|               | Speaker 🔿 Enable 💿 Disable                                                 |  |  |  |  |  |  |
|               | Bluetooth   Enable  Disable                                                |  |  |  |  |  |  |
|               | Tracker 🔿 Enable 💿 Disable                                                 |  |  |  |  |  |  |
|               |                                                                            |  |  |  |  |  |  |
|               |                                                                            |  |  |  |  |  |  |

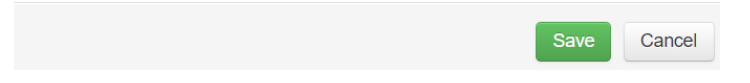

NMEA Message To enable NMEA messages, click the NMEA & Athena Log tab. Adjust the NMEA messages that are output over the 5-pin serial port and over Bluetooth.

| Settings           | Vorking Mo  | de li | Device Co | nfigu | ration | N | MEA      | & Athena I | Log   | Satellites |
|--------------------|-------------|-------|-----------|-------|--------|---|----------|------------|-------|------------|
| NMEA by Bluetooth: |             |       |           |       |        |   |          |            |       |            |
| GGA:               | Off         | ~     | ZDA:      |       | Off    |   | ~        | GEDOP      | : Of  | f v        |
| GSA:               | Off         | ~     | GSV:      |       | Off    |   | ~        | GEREF      | : Of  | f v        |
| GST:               | Off         | ~     | VTG:      |       | Off    |   | ~        | GESNR      | : Of  | f v        |
| RMC:               | Off         | ~     | GLL:      |       | Off    |   | ~        | GEVCV      | : Of  | f v        |
| BIN3:              | Off         | ~     | BIN5:     |       | Off    |   | ~        | GELBD:     | Of    | f v        |
| BIN209             | : Off       | ~     | RTKST     | AT:   | Off    |   | ~        |            |       |            |
| NMEA b             | y Serial Po | ort:  |           |       |        |   |          |            |       |            |
| GGA:               | 1Hz         | ~ 2   | ZDA:      | Off   |        | ~ | GS       | A:         | Off   | ~          |
| GSV:               | Off         | ~ (   | GST:      | Off   |        | ~ | VT       | G:         | Off   | ~          |
| RMC:               | Off         | ~ (   | GLL:      | Off   |        | ~ | BIN      | 13:        | Off   | ~          |
| BIN5:              | Off         | ~ [   | BIN209:   | Off   |        | ~ | RTKSTAT: |            | Off 🗸 |            |
|                    |             |       |           |       |        |   |          |            |       |            |
|                    |             |       |           |       |        |   |          | S          | ave   | Cancel     |

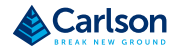

NMEA Message

(continued)

Refer to Table 3-3 for NMEA Message fields and descriptions: Table 3-3: NMEA Message Fields and Descriptions

| Field         | Description                                       |
|---------------|---------------------------------------------------|
| NMEA Log      | Stare the NMEA or binary messages that            |
|               | are turned on to the internal memory of the       |
|               | receiver or to an SD Card.                        |
| First Storage | Select if NMEA, binary, or Athena logs should     |
|               | be stored to the internal memory of the           |
|               | receiver or to an SD card.                        |
| Athena Log    | Record raw data for converting to Rinex and       |
|               | post-processing. If "Yes" is selected, the        |
|               | following dialogue will display: Access the       |
|               | Rinex converter using the following hyperlink:    |
|               | https://www.hemispheregnss.com/firmware-software/ |
|               |                                                   |
| Point Name    | Choose a name for the point that is occupied.     |
| Antenna       | Type the height of the antenna in meters.         |
| Height        | Note: Older versions of firmware required         |
|               | millimeters (mm) as seen in the image Please      |
|               | refer to the unit listed to the right side of the |
|               | field.                                            |
| Pdop          | Data will not be logged if the Pdop of the        |
| Threshold     | receiver exceeds the user defined value (3.5 is   |
|               | the default value and can be changed).            |
| Interval      | Log data at intervals of 30s, 15s, 5s, 1Hz, 2Hz,  |
|               | 5Hz, or 10Hz.                                     |

NMEA MessageWhile the receiver is logging data, the WebUI will display [Recording] next(continued)to System Mode under the Status tab. To stop recording, click Stop Record.

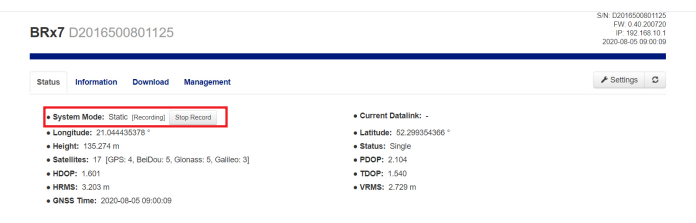

#### To download the log, click the **Download** tab.

| <b>/Rx7</b> D2016500801125 |                            |          |                        |                      |
|----------------------------|----------------------------|----------|------------------------|----------------------|
| atus Inforr                | mation Download Management |          |                        | ✓ Settings           |
| Select                     | Name                       | Size     | Modification Time(UTC) | Operation            |
|                            | 1125.bin                   | 201.637K | 2020-08-05 09:00:47    | ODownload EDelete    |
|                            | 20200805085916.nmea        | 8.132K   | 2020-08-05 09:00:50    | ODownload     Pelete |

All logs stored on the BRx7 internal hard drive will display.

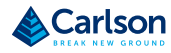

| NMEA Message | Click Dele  | ete to delete the                                                                | log.     |                        |              |
|--------------|-------------|----------------------------------------------------------------------------------|----------|------------------------|--------------|
| (continued)  | BRx7 D20    | SN: D2018500801125<br>FW: 0.40.200720<br>IP: 192.168.10.1<br>2020.08.05.09.00.50 |          |                        |              |
|              | Status Info | rmation Download Management                                                      |          |                        | ✓ Settings ♀ |
|              | Select      | Name                                                                             | Size     | Modification Time(UTC) | Operation    |
|              |             | 1125.bln                                                                         | 201.637K | 2020-08-05 09:00:47    | ODownload    |
|              |             | 20200805085916.nmea                                                              | 8.132K   | 2020-08-05 09:00:50    | O Download   |
|              | @Select All | Package     Package     Delete Selected                                          |          |                        |              |

Multiple logs can be downloaded or deleted at one time by selecting the box next to each of the logs and clicking **Package** or **Delete Selected**.

#### Satellites

If you wish to exclude a specific satellite, select the **Don't track** checkbox next to that satellite in the list.

| Settin | gs wo          | rking Mode | Device Co      | onfiguration | NMEA 8         | Athena Lo | g Satel        |
|--------|----------------|------------|----------------|--------------|----------------|-----------|----------------|
| GPS    | Don't<br>track | Gionass    | Don't<br>track | BeiDou       | Don't<br>track | Galileo   | Don't<br>track |
| G1     |                | R1         |                | C1           |                | E1        |                |
| G2     |                | R2         |                | C2           |                | E2        |                |
| G3     |                | R3         |                | C3           |                | E3        |                |
| G4     |                | R4         |                | C4           |                | E4        |                |
| G5     |                | R5         |                | C5           |                | E5        |                |
| G6     |                | R6         |                | C6           |                | E6        |                |
| G7     |                | R7         |                | C7           |                | E7        |                |
| G8     |                | R8         |                | C8           |                | E8        |                |
| G9     |                | R9         |                | C9           |                | E9        |                |
| G10    |                | R10        |                | C10          |                | E10       |                |
| G11    |                | R11        |                | C11          |                | E11       |                |
| G12    |                | R12        |                | C12          |                | E12       |                |
| G13    |                | R13        |                | C13          |                | E13       |                |
| - · ·  |                |            |                | - · ·        |                |           |                |

#### Firmware Update

| Updating              | Updating Firmware via WebUI                                      |                                                            |
|-----------------------|------------------------------------------------------------------|------------------------------------------------------------|
| Firmware via<br>WebUI | BRx7 D2016500801125                                              | FW: 0.40.200720<br>IP: 192.168.10.1<br>2020-06-05 09:01:34 |
|                       | Status Information Download Management                           | ✗ Settings ℃                                               |
|                       | Install New Firmware Choose File 1 of the chosen OUtproof File   |                                                            |
|                       | Using the Management tab under the WebUI, select the Cho         | ose File but-                                              |
|                       | ton to find the appropriate firmware of application software f   | or the BRx7                                                |
|                       | device.                                                          |                                                            |
|                       | After selecting the correct firmware/software file, click the gr | een <b>Upload</b>                                          |
|                       | File button.                                                     |                                                            |
|                       | BRx7 D2016500801125                                              | FW: 0.40.200720<br>IP: 192.168.10.1<br>2020-08-05 09:01:34 |
|                       | Status Information Download Management                           | ✗ Settings ℃                                               |
|                       | File is being up saided                                          |                                                            |
|                       | When the file is uploaded, be sure to compare the current fir    | mware ver-                                                 |
|                       | sion with the new firmware version. When you have verified       | the correct                                                |

files are in place, click the **OK** button.

NOTE: For additional information regarding periodic BRx7 firmware updates, please contact your authorized Carlson dealer or Carlson Technical Support or refer to Carlson Knowledgebase article #1197).

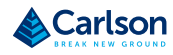

#### Firmware Update (continued)

| Updating<br>Firmware via | dating firmware /                                                                     |                                          |
|--------------------------|---------------------------------------------------------------------------------------|------------------------------------------|
| WebUI                    | <b>BB<sub>27</sub></b> D0040500004405                                                 | S/N: D2016500801125<br>FW: 0.40.200720   |
| (continued)              | DRX7 D2016500601125                                                                   | IP: 14/2 108.10.1<br>2020-08-05 09:00:50 |
|                          | Status Information Download Nanagement                                                | P Bettings O                             |
|                          | Firmware Type : OEM Firmware<br>Carwel Varware : 6 DAu0020<br>New Yorder: - 6 DAu0120 |                                          |
|                          | djolate running                                                                       |                                          |

When the status bar reaches 100%, the upgrade is complete. The WebUI will indicate **Update successful**.

| BRx7 D2016500801125                                                                   | S/N: D20165008011<br>F/V: 0.40.2007<br>IP: 192.168.10<br>2020-08-05 09:00 |  |
|---------------------------------------------------------------------------------------|---------------------------------------------------------------------------|--|
| Status Information Downroad Management                                                | ≯ Settings ⇒ D                                                            |  |
| Firmware Type: CEM Firmware<br>Correct Vesidon - 6.0445169<br>New Version - 6.0445150 |                                                                           |  |
| Update successful.                                                                    |                                                                           |  |
| 100%                                                                                  |                                                                           |  |

# Firmware Update (continued)

| Updating              | Updating Firmware via MicroSD Card                                                                                                    |
|-----------------------|----------------------------------------------------------------------------------------------------|
| Firmware via<br>WebUI | Using the WebUI, select Settings and Device Configuration. Under Device Configuration, locate the First Storage option, and select the SD Card radio |
| (continued)           | button.                                                                                                    |
|                       | Click the Save button at the bottom right of the screen.                                                                                             |
|                       | Place the upgrade files under "update" folder of the MicroSD card. Version info must be place after the file name and separated by "_".              |
|                       | The name must follow the naming convention listed below.                                                                                             |
|                       | Receiver firmware: BRx7_update_YYMMDD.bin YY: Year<br>MM: Month OD: Day<br>e.g. BRx7_update_160202.bin                                               |
|                       | Radio firmware: SATEL_update_XXXXX.bin XXXXX: version                                                                                                |
|                       | e.g. SATEL_update_ V07.27.2.0.8.6.bin                                                                                                    |
|                       | 3G module firmware: PHS_update_XXXXX.bin XXXXX: version                                                                                              |
|                       | e.g. PHS update 03.001.bin                                                                                                    |

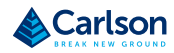

#### How to Download Static Data

How to download static data Static data can be logged to the BRx7 internal memory or to a MicroSD card.

If **First Storage** is set to **Internal Storage** (see Device Configuration), the log files save to the internal memory of the BRx7.

To download the logs, log into the **WebUI** and click **Download**.

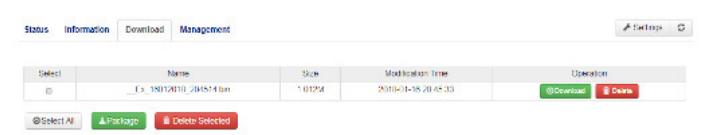

If **First Storage** is set to **SD Card**, the files save to the MicroSD card in the BRx7. If the MicroSD card is full, or the BRx7 does not have a MicroSD card placed inside, the files will save to the BRx7 in the **record** folder.

| SD + Computer + BOOT (D:) + | -                 | <b>↓</b> Search | BOOT (D; | )    | Q |
|-----------------------------|-------------------|-----------------|----------|------|---|
| ▼ Share with ▼ New folder   |                   |                 | 8        | • 🗖  | 0 |
| Name                        | Date modified     | Туре            |          | Size |   |
| 👢 record                    |                   | File folder     |          |      |   |
| 👃 update                    | 1/10/2018 11:49 A | File folder     |          |      |   |

# Appendix A: Troubleshooting

#### **Overview**

 Introduction
 Appendix A provides troubleshooting and solutions for common questions.

 Contents
 Topic
 Page

 Troubleshooting
 56

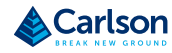

# Troubleshooting

Troubleshooting

Table A-1 provides troubleshooting tips for the BRx7.

| Issue                                              | Possible Resolution                                                                                                    |
|----------------------------------------------------|----------------------------------------------------------------------------------------------------|
| Receiver fails to power                            | <ul> <li>External power is low.</li> </ul>                                                                                                    |
|                                                    | <ul> <li>Check charge on external battery</li> </ul>                                                                                                    |
|                                                    | and the fuse on the power cable, if                                                                                                    |
|                                                    | applicable.                                                                                                    |
|                                                    | <ul> <li>Internal power: Check charge on</li> </ul>                                                                                                    |
|                                                    | internal battery.                                                                                                    |
|                                                    | Check all power cables and pins.                                                                                                    |
|                                                    | <ul> <li>Try other batteries or cables.</li> </ul>                                                                                                    |
|                                                    | <ul> <li>Make sure to hold the power</li> </ul>                                                                                                    |
|                                                    | button down for a minimum of one                                                                                                    |
|                                                    | full second to turn on.                                                                                                    |
|                                                    | <ul> <li>Ensure the battery is installed with</li> </ul>                                                                                                    |
|                                                    | Ensure the battery is instance with                                                                                                    |
|                                                    | contacts pointed in the correct                                                                                                    |
|                                                    | contacts pointed in the correct direction.                                                                                                    |
| Random data from WebUI or                          | <ul> <li>contacts pointed in the correct<br/>direction.</li> <li>Verify the messages selected in</li> </ul>                                                                                                    |
| Random data from WebUI or<br>BRx7 Direct Link mode | <ul> <li>verify the messages selected in the webUI</li> </ul>                                                                                                    |
| Random data from WebUI or<br>BRx7 Direct Link mode | <ul> <li>Verify the messages selected in the output messages in the WebUI match what you desire</li> </ul>                                                                                                    |
| Random data from WebUI or<br>BRx7 Direct Link mode | <ul> <li>Verify the messages selected in the output messages in the WebUI match what you desire.</li> <li>Verify the haud rate settings match</li> </ul>                                                                                                    |
| Random data from WebUI or<br>BRx7 Direct Link mode | <ul> <li>Verify the messages selected in<br/>the output messages in the WebUI<br/>match what you desire.</li> <li>Verify the baud rate settings match.<br/>Potentially the volume of data re-</li> </ul>                                                                                                    |
| Random data from WebUI or<br>BRx7 Direct Link mode | <ul> <li>Verify the messages selected in the output messages in the WebUI match what you desire.</li> <li>Verify the baud rate settings match. Potentially the volume of data requested to be output could be higher.</li> </ul>                                                                                      |
| Random data from WebUI or<br>BRx7 Direct Link mode | <ul> <li>Verify the messages selected in<br/>the output messages in the WebUI<br/>match what you desire.</li> <li>Verify the baud rate settings match.</li> <li>Potentially the volume of data re-<br/>quested to be output could be higher<br/>than the current baud rate supports.</li> </ul>                       |
| Random data from WebUI or<br>BRx7 Direct Link mode | <ul> <li>Verify the messages selected in the output messages in the WebUI match what you desire.</li> <li>Verify the baud rate settings match. Potentially the volume of data requested to be output could be higher than the current baud rate supports. Try using a higher baud rate for com-</li> </ul>            |
| Random data from WebUI or<br>BRx7 Direct Link mode | <ul> <li>Verify the messages selected in the output messages in the WebUI match what you desire.</li> <li>Verify the baud rate settings match. Potentially the volume of data requested to be output could be higher than the current baud rate supports. Try using a higher baud rate for communications.</li> </ul> |

#### Table A-1: Troubleshooting

# Troubleshooting (continued)

| ting | Issue                      | Possible Resolution                                     |
|------|----------------------------|---------------------------------------------------------|
|      | BRx7 will not go RTK Fixed | • If the BRx7 is "RTK Float" then it is                 |
|      |                            | receiving RTK or Atlas corrections.                     |
|      |                            | <ul> <li>If the RTK latency is between 10-15</li> </ul> |
|      |                            | seconds, these are most likely Atlas                    |
|      |                            | corrections.                                            |
|      |                            | • If the RTK latency is less than 10-15                 |
|      |                            | seconds, the BRx7 is receiving RTK, but                 |
|      |                            | probably will not Fix because of the                    |
|      |                            | environment.                                            |
|      |                            | • If the BRx7 will not go RTK Float or RTK              |
|      |                            | Fixed, check to ensure the base station                 |
|      |                            | is operating.                                           |
|      |                            | • Verify the settings of the UHF radio at               |
|      |                            | the base and at the rover are the same.                 |
|      |                            | • If using a network, check the Cellular                |
|      |                            | Signal Quality (CSQ) under the Informa-                 |
|      |                            | tion tab for cellular reception.                        |
|      |                            | • If using the internal UHF radio, ensure a             |
|      |                            | valid 400 MHz or 900 MHz UHF antenna                    |
|      |                            | is plugged into the TNC connector.                      |
|      |                            | If using Bluetooth, ensure RTK is reaching              |
|      |                            | the data collector (check the data collec-              |
|      |                            | tor internet or data collector radio).                  |
|      |                            |                                                         |

Troubleshooting

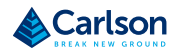

**BRx7 User Manual** 

# Appendix B: Technical Specifications

| Overview     |                                                         |                               |
|--------------|---------------------------------------------------------|-------------------------------|
| Introduction | The BRx7 GNSS Smart Antenna technical sp<br>Appendix B. | ecifications are contained in |
| Contents     | Торіс                                                   | Page                          |
|              | Technical Specifications                                | 60                            |

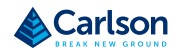

# **Technical Specifications**

**BRx7** Technical

specifications

| Table B-1: GNSS Receiver |                                        |  |  |
|--------------------------|----------------------------------------|--|--|
| Item                     | Specification                          |  |  |
| Receiver Type:           | Multi-Frequency GPS, GLONASS, BeiDou,  |  |  |
|                          | Galileo, QZSS, IRNSS, and Atlas L-band |  |  |
| Signals Received:        | GPS L1CA/L1P/L1C/L2P/L2C/L5            |  |  |
|                          | GLONASS G1/G2/G3, P1/P2                |  |  |
|                          | BeiDou B1i/B2i/B3i/B10C/B2A/B2B/ACEBOC |  |  |
|                          | GALILEO E1BC/E5a/E5b/E6BC/ALTBOC       |  |  |
|                          | QZSS L1CA/L2C/L5/L1C/LEX               |  |  |
|                          | IRNSS L5                               |  |  |
|                          | Atlas                                  |  |  |
| Channels:                | 800+                                   |  |  |
| <b>RTK Formats:</b>      | RTCM2.1, RTCM2.3, RTCM3.0, RTCM3.1,    |  |  |
|                          | RTCM3.2 including MSM, CMR, CMR+       |  |  |
| Recording Intervals:     | Selectable from 1, 2, 4, 5, 10 Hz      |  |  |
|                          | (20 Hz or 50 Hz optional)              |  |  |
|                          |                                        |  |  |

#### Table B-2: Accuracy

| Positioning                     | RMS (67%)                  | 2DRMS (95%)   |
|---------------------------------|----------------------------|---------------|
| Autonomous, no SA:1             | 1.2m                       | 2.4m          |
| SBAS:1                          | 0.3m                       | 0.6m          |
| Atlas H10: 1,3                  | 0.04m                      | 0.08m         |
| RTK <sup>1,2</sup>              | 8 mm + 1 ppm               | 15 mm + 2 ppm |
| Static Performance <sup>1</sup> | 2.5 mm + 1 ppm             | 5 mm + 1 ppm  |
| Tilt Compensation               | (within 30°): 2 cm (with 1 | 8 m pole)     |
|                                 | (within 60°): 5 cm (with 1 | .8 m pole)⁴   |
| Initialization Time             | <10                        | S             |

#### Technical Specifications (continued)

**BRx7** Technical specifications

#### Table B-3: L-band Receiver

| Item                | Specification        |
|---------------------|----------------------|
| Receiver Type       | Single Channel       |
| Frequency Range     | 1525 to 1560 MHz     |
| Sensitivity         | -130 dBm             |
| Channel Spacing     | 5.0 kHz              |
| Satellite Selection | Manual and Automatic |
| Reacquisition Time  | 15 seconds (typical) |
|                     |                      |

#### **Table B-4: Communications**

| Item      | Specification                                |         |                              |  |
|-----------|----------------------------------------------|---------|------------------------------|--|
| Bluetooth | Bluetooth 2.1+EDR / 4.0 LE                   |         |                              |  |
| Wi-Fi     | 802.11 b/g                                   |         |                              |  |
| Network   | LTE FDD:                                     | B1/B2/  | B1/B2/B3/B4/B5/B7/B8/B12/B13 |  |
|           |                                              | B18/B1  | B18/B19/B20/B25/B26/B28      |  |
|           | LTE TDD:                                     | B38/B3  | 9/B40/B41                    |  |
|           | UMTS:                                        | B1/B2/  | B4/B5/B6/B8/B19              |  |
|           | GSM:                                         | B2/B3/  | B2/B3/B5/B8                  |  |
| Radio     | Frequency                                    | range:  | 410MHz ~ 470MHz              |  |
|           |                                              | а       | nd 902.4MHz ~ 928MHz         |  |
|           | Channel Sp                                   | pacing: | 12.5 KHz / 25 KHz            |  |
|           | Protocol:                                    |         | TrimTalk 450S, PCC EOT,      |  |
|           | TrimMark III(19200)                          |         |                              |  |
| WebUI     | To upgrade software, manage status a         |         | e, manage status and         |  |
|           | settings, data download, via smartphone,     |         |                              |  |
|           | tablet or other electronic device, configure |         |                              |  |
|           | advanced radio settings.                     |         |                              |  |

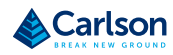

# **Technical Specifications**

BRx7 Technical

specifications

| Item       | Description                                                   |
|------------|---------------------------------------------------------------|
| TNC        | For connecting to UHF radio antenna                           |
| LEMO       | 5-pin For connecting to external power supply, external radio |
| LEMO 7-pin | For serial port, USB                                          |
| Card Slots | For Micro SIM card and Micro SD card                          |
|            |                                                               |

#### Table B-6: Data Storage

Table B-5: Connector Ports

| Item         | Description                        |
|--------------|------------------------------------|
| Storage Type | 8 GB internal, SD card up to 32 GB |

#### Table B-7: Physical

| Item                 | Specification                              |
|----------------------|--------------------------------------------|
| Weight               | 1.12 kg (1 battery), 1.25 kg (2 batteries) |
| Dimensions Diameter: | 152mm                                      |
| Height:              | 76mm                                       |

# Technical Specifications (continued)

BRx7 Technical specifications

| Table B-8: Environmental |                                                |
|--------------------------|------------------------------------------------|
| Item                     | Specification                                  |
| Operating Temperature    | -30°C to 65°C                                  |
| Storage Temperature      | -40°C to 80°C                                  |
| Temperature Protection   | IP67, Protect from temporary immersion to a    |
|                          | depth of 1 meter                               |
| Shock Resistance         | MIL-STD-810G, method 516.6                     |
|                          | Designed to survive a 2m pole drop on concrete |
|                          | floor with no damage; designed to survive a    |
|                          | 1m free drop on hardwood floor with no damage  |
| Vibration                | MIL-STD-810G, method 514.6E-I                  |
| Humidity                 | Up to 100%                                     |
| Flammability             | UL recognized, 94HB Flame Class Rating (3).    |
|                          | 1.49mm                                         |
| Chemical Resistance      | Cleaning agents, soapy water, industrial       |
|                          | alcohol, water vapor, solar radiation (UV)     |

#### Table B-9: Electrical

| Item          | Specification                                   |
|---------------|-------------------------------------------------|
| Input Voltage | 9 to 28 VDC                                     |
| Battery       | With removable dual battery, for single battery |
|               | parameter: 7.2 V, 3400 mAh, 24.48 Wh            |
| Working Time  | Up to 12 hours (2 batteries hot swap)           |

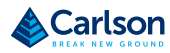

# **Technical Specifications**

BRx7 Technical

specifications

| Table B-10: User I | nterface                                       |
|--------------------|------------------------------------------------|
| Item               | Specification                                  |
| Button             | Switch receiver on/off, broadcast current      |
|                    | operation mode and status.                     |
| LEDs               | Power, Satellite, Data Link, Bluetooth         |
| WebUI              | Supports software updates, receiver status and |
|                    | settings, and data downloads via smartphones,  |
|                    | tablets, or other Wi-Fi capable devices.       |

# Appendix C: Radio Mode/QR Code

#### Overview

| Introduction The BRx7 Radio Mode information and the QR code is provided i Appendix C. |                            |      |  |
|----------------------------------------------------------------------------------------|----------------------------|------|--|
| Contents                                                                               | Торіс                      | Page |  |
|                                                                                        | Radio Mode                 | 66   |  |
|                                                                                        | QR Code                    | 68   |  |
|                                                                                        | End User License Agreement | 69   |  |
|                                                                                        | Warranty Notice            | 73   |  |

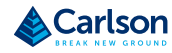

### Radio Mode

#### Radio Mode

The following tables show the available BRx7 radio modes. Table C-1 displays the information for the BRx7 model part number 752-0042-10, and Table C-2 displays the information for the BRx7 model part number 752-0043-10.

#### Table C-1: Radio Mode G.E. Protocols

#### BRx7 part number 752-0042-10

| Radio Mode   | Link Rate     | Spacing            | Modulation      | Scrambling | FEC |
|--------------|---------------|--------------------|-----------------|------------|-----|
| Trimtalk 1   | 4800 bps      | 12.5 kHz           | CMCK            | GMSK OFF   | 055 |
| Trimtalk 2   | 9600 bps      | 25.0 kHz           | GIVISK          |            | UFF |
| Trimmark III | 19200 bps     | 25.0 kHz           | GMSK            | OFF        | OFF |
| PC5          | 4800 bps      | 12.5 kHz           | GMSK            | ON         | ON  |
| PC1          | 9600 bps      | 25.0 kHz           | GMSK            | ON         | ON  |
|              | 9600 bps 12.5 | 12 5 1.1.5         | kHz 4FSK<br>kHz | ON ·       | OFF |
| Catal        |               | 12.5 KHZ           |                 |            | ON  |
| Sater        | 19200 bps     | 25.0 kHz           |                 |            | OFF |
|              |               |                    |                 |            | ON  |
|              | 0000 has      | ps 12.5 kHz        | Hz              |            | OFF |
| PacCrest     | 9600 bps      |                    |                 |            | ON  |
|              |               | 4-FSK              | ON              | OFF        |     |
|              | 19200 pbs     | 19200 pps 25.0 kHz |                 | ON         |     |
| 900MHz       |               |                    |                 |            |     |

#### Radio Mode, continued

| Radio Mode | Table C-2: Radio Mode Satel Protocols |                            |          |            |            |     |  |
|------------|---------------------------------------|----------------------------|----------|------------|------------|-----|--|
| continued  | S631 part nur                         | 31 part number 752-0043-10 |          |            |            |     |  |
|            | Radio Mode                            | Link Rate                  | Spacing  | Modulation | Scrambling | FEC |  |
|            | Trimtalk 1                            | 4800 bps                   | 12.5 kHz | 055        | 055        |     |  |
|            | Trimtalk 2                            | 9600 bps                   | 25.0 kHz | GIVISK     | UFF        | OFF |  |
|            | PacCrest<br>GMSK                      | 4800 bps                   | 12.5 kHz | - GMSK     | OFF        | OFF |  |
|            |                                       |                            |          |            |            | ON  |  |
|            |                                       |                            |          |            | ON         | OFF |  |
|            |                                       |                            |          |            |            | ON  |  |
|            |                                       | 9600 bps                   | 25.0 kHz |            | OFF        | OFF |  |
|            |                                       |                            |          |            |            | ON  |  |
|            |                                       |                            |          |            | ON         | OFF |  |
|            |                                       |                            |          |            |            | ON  |  |
|            |                                       | 9600 bps                   | 12.5 kHz | - 4FSK     | OFF        | OFF |  |
|            |                                       |                            |          |            |            | ON  |  |
|            |                                       |                            |          |            | ON         | OFF |  |
|            | PacCrest                              |                            |          |            |            | ON  |  |
|            | 4FSK                                  | 19200 bps                  | 25.0 kHz |            | OFF        | OFF |  |
|            |                                       |                            |          |            |            | ON  |  |
|            |                                       |                            |          |            | ON         | OFF |  |
|            |                                       |                            |          |            |            | ON  |  |
|            | Satel                                 | 9600 bps                   | 12.5 kHz | - 4FSK     | -<br>ON -  | OFF |  |
|            |                                       |                            |          |            |            | ON  |  |
|            |                                       | 19200 bps                  | 25.0 kHz |            |            | OFF |  |
|            |                                       |                            |          |            |            | ON  |  |
|            | 900MHz                                |                            |          |            |            |     |  |

**Carlson Software** 

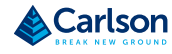

### QR Code and L1/L2 Offsets

QR Code and L1/ L2 Offsets

The below image shows the S631 QR code.

Use a QR Code app or visit the URL below for additional information regarding the BRx7 and its L1/L2 offsets:

https://www.atlasgnss.com/images/BRx7/phase\_center.png

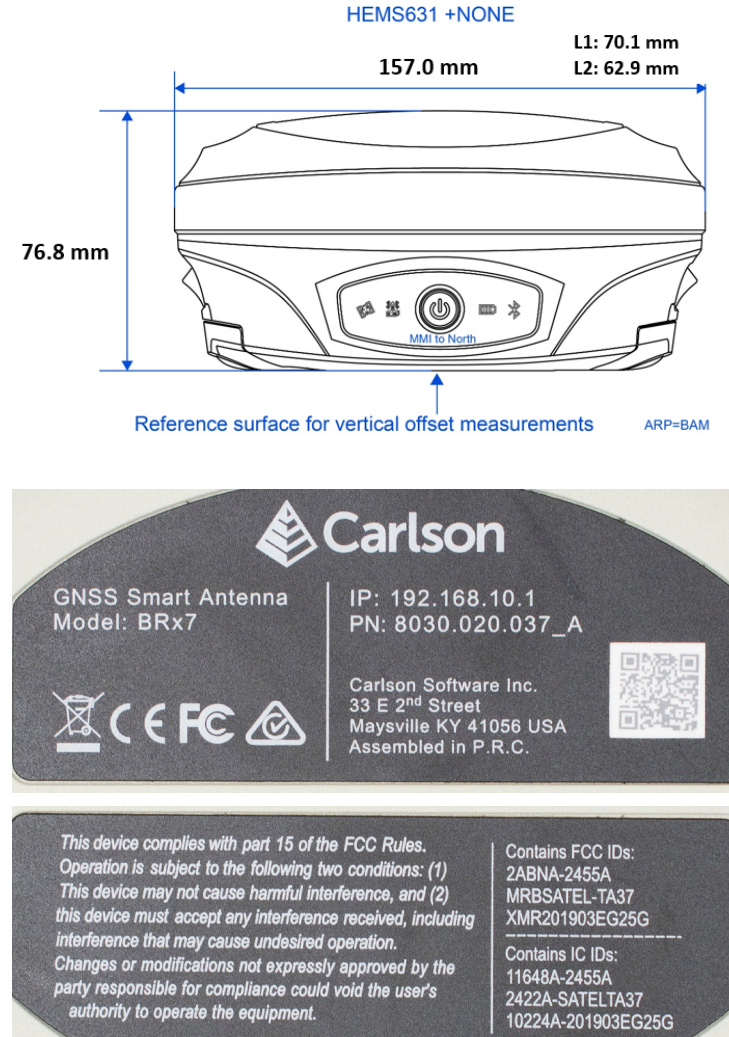

11648A-2455A 2422A-SATELTA37 10224A-201903EG25G

# Warranty Notice

| Warranty<br>Notice | COVERED PRODUCTS: This warranty covers all products manufactured by Hemisphere GNSS and purchased by the end purchaser (the "Products"), unless otherwise specifically and expressly agreed in writing by Hemisphere GNSS.                                                                                                    |
|--------------------|----------------------------------------------------------------------------------------------------|
|                    | LIMITED WARRANTY: Hemisphere GNSS warrants solely to the end purchaser of the Products, sub-<br>ject to the exclusions and procedures set forth below, that the Products sold to such end purchas-<br>er and its internal components shall be free, under normal use and maintenance, from defects<br>in materials, and workmanship and will substantially conform to Hemisphere GNSS's applicable<br>specifications for the Product, for a period of 24 months from delivery of such Product to such<br>end purchaser (the "Warranty Period"). Repairs and replacement components for the Products<br>are warranted, subject to the exclusions and procedures set forth below, to be free, under normal<br>use and maintenance, from defects in material and workmanship, and will substantially conform<br>to Hemisphere GNSS's applicable specifications for the Product, for 90 days from performance or<br>delivery, or for the balance of the original Warranty Period, whichever is greater.                                                                                                    |
|                    | EXCLUSION OF ALL OTHER WARRANTIES. The LIMITED WARRANTY shall apply only if the Product<br>is properly and correctly installed, configured, interfaced, maintained, stored, and operated in<br>accordance with Hemisphere GNSS relevant User's Manual and Specifications, AND the Product<br>is not modified or misused. The Product is provided "AS IS" and the implied warranties of MER-<br>CHANTABILITY and FITNESS FOR A PARTICULAR PURPOSE and ALL OTHER WARRANTIES, express,<br>implied or arising by statute, by course of dealing or by trade usage, in connection with the design,<br>sale, installation, service or use of any products or any component thereof, are EXCLUDED from<br>this transaction and shall not apply to the Product. The LIMITED WARRANTY is IN LIEU OF any<br>other warranty, express or implied, including but not limited to, any warranty of MERCHANTABILI-<br>TY or FITNESS FOR A PARTICULAR PURPOSE, title, and non-infringement.                                                                                                    |
|                    | LIMITATION OF REMEDIES. The purchaser's EXCLUSIVE REMEDY against Hemisphere GNSS shall be,<br>at Hemisphere GNSS's option, the repair or replacement of any defective Product or components<br>thereof. The purchaser shall notify Hemisphere GNSS or a Hemisphere GNSS's approved service<br>center immediately of any defect. Repairs shall be made through a Hemisphere GNSS approved<br>service center only. Repair, modification or service of Hemisphere GNSS products by any party<br>other than a Hemisphere GNSS approved service center shall render this warranty null and void.<br>The remedy in this paragraph shall only be applied in the event that the Product is properly and<br>correctly installed, configured, interfaced, maintained, stored, and operated in accordance with<br>Hemisphere GNSS's relevant User's Manual and Specifications, AND the Product is not modified or<br>misused. NO OTHER REMEDY (INCLUDING, BUT NOT LIMITED TO, SPECIAL, INDIRECT, INCIDENTAL,<br>CONSEQUENTIAL OR CONTINGENT DAMAGES FOR LOST PROFITS, LOST SALES, INJURY TO PERSON,<br>OR PROPERTY, OR ANY OTHER INCIDENTAL OR CONSEQUENTIAL LOSS) SHALL BE AVAILABLE TO<br><u>PURCHASER</u> , even if Hemisphere GNSS has been advised of the possibility of such damages.<br>Without limiting the foregoing, Hemisphere GNSS shall not be liable for any damages of any kind<br>resulting from installation, use, quality, performance or accuracy of any Product.                                                                                                    |
|                    | HEMISPHERE IS NOT RESPONSIBLE FOR PURCHASER'S NEGLIGENCE OR UNAUTHORIZED USES OF<br>THE PRODUCT. IN NO EVENT SHALL Hemisphere GNSS BE IN ANY WAY RESPONSIBLE FOR ANY<br>DAMAGES RESULTING FROM PURCHASER'S OWN NEGLIGENCE, OR FROM OPERATION OF THE<br>PRODUCT IN ANY WAY OTHER THAN AS SPECIFIED IN Hemisphere GNSS'S RELEVANT USER'S MAN-<br>UAL AND SPECIFICATIONS. Hemisphere GNSS is NOT RESPONSIBLE for defects or performance<br>problems resulting from (1) misuse, abuse, improper installation, neglect of Product; (2) the utili-<br>zation of the Product with hardware or software products, information, data, systems, interfaces<br>or devices not made, supplied or specified by Hemisphere GNSS; (3) the operation of the Product<br>under any specification other than, or in addition to, the specifications set forth in Hemisphere<br>GNSS's relevant User's Manual and Specifications; (4) damage caused by accident or natural<br>events, such as lightning (or other electrical discharge) or fresh/ salt water immersion of Product;<br>(5) damage occurring in transit; (6) normal wear and tear; or (7) the operation or faulture of opera-<br>tion of any satellite-based positioning signal or differential correction signal.<br>THE PURCHASER IS RESPONSIBLE FOR OPERATING THE VEHICLE SAFELY. The purchaser is solely<br>responsible for the safe operation of the vehicle used in connection with the Product, and for<br>maintaining proper system control settings. UNSAFE DRIVING OR SYSTEM CONTROL SETTINGS<br>CAN RESULT IN PROPERTY DAMAGE, INJURY, OR Warranty Notice DEATH. |

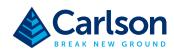

#### Warranty Notice, Continued

Warranty Notice,

Continued

The purchaser is solely responsible for his/her safety and for the safety of others. The purchaser is solely responsible for maintaining control of the automated steering system at all times. THE PURCHASER IS SOLELY RESPONSIBLE FOR ENSURING THE PRODUCT IS PROPERLY AND CORRECTLY INSTALLED, CONFIGURED, INTERFACED, MAINTAINED, STORED, AND OPERATED IN ACCORDANCE WITH Hemisphere GNSS's RELEVANT USER'S MANUAL AND SPECIFICATIONS. Hemisphere GNSS does not warrant or guarantee the positioning and navigation precision or accuracy obtained when using Products. Products are not intended for primary navigation or for use in safety of life applications. The potential accuracy of Products as stated in Hemisphere GNSS literature and/or Product specifications provide only an estimate of achievable accuracy based on performance specifications provided by the satellite service operator (i.e. US Department of Defense in the case of GPS and differential correction service provider. Hemisphere GNSS reserves the right to modify Products without any obligation to notify, supply or install any improvements or alterations to existing Products.

GOVERNING LAW. This agreement and any disputes relating to, concerning or based upon the Product shall be governed by and interpreted in accordance with the laws of the State of Arizona.

OBTAINING WARRANTY SERVICE. In order to obtain warranty service, the end purchaser must bring the Product to a Hemisphere GNSS approved service center along with the end purchaser's proof of purchase. Hemisphere GNSS does not warrant claims asserted after the end of the warranty period. For any questions regarding warranty service or to obtain information regarding the location of any of Hemisphere GNSS approved service center, contact Hemisphere GNSS at the following address:

Hemisphere GNSS

8515 E. Anderson Drive Scottsdale, AZ 85255, USA

Phone: +1-480-348-6380

Fax: +1-480-270-5070

TECHSUPPORT@HGNSS.COM

WWW.HGNSS.COM

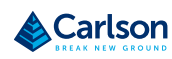

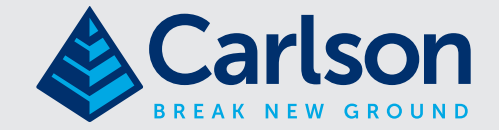

#### **Carlson Software Inc**

33 East Second Street | Maysville, KY 41056 USA 800-942-2540 | info@carlsonsw.com | www.carlsonsw.com